## Steps for Online Payments

Please follow these steps for payment online:

## 1. Go to **google chrome**: <u>https://www.govrec.com/main-page</u>

| State(required)<br>Texas |  |
|--------------------------|--|
| City of Johnson City     |  |
| City of Blanco           |  |
| Blanco County            |  |

- Choose to search by: Name and DOB or Citation number (leave "ALL COURTS" selected)
- 4. Click Search

5. Select the correct citation for payment and click green PAY button. (You can change payment amount)

## 6. Follow all prompts for payment and keep your receipt for your records.

<u>Changing Payment amount:</u> When you locate your citation click pay->select plea and click continue->the amount will be in a box and you will enter the corrected payment amount if needed ->continue with prompts for payment.